### HaraLoyalty

# <u>Những việc cần lưu ý trước khi bước vào cài đặt ứng dụng HaraLoyalty chính là nhập dữ liệu đầu kỳ:</u>

+ Nhập dữ liệu đầu kỳ chỉ thực hiện 1 lần duy nhất cho khách hàng (nghĩa là nhập thêm 5-10 lần thì khách hàng có Số điện thoại nhập lúc đầu sẽ không thay đổi được thông tin của họ như là tổng tiền đơn hàng đã mua), bạn cần thật sự chú ý và kỹ lưỡng trong mục này

+ Nhập dữ liệu đầu kỳ chỉ thực hiện khi có những đơn hàng ngoài hệ thống Haravan (nghĩa là đã có đơn hàng trước khi sử dụng hệ thống quản lý bán hàng của Haravan), còn nếu khách hàng đã có đơn hàng trên hệ thống Haravan thì không thực hiện thao tác này. Thực hiện thế nào:

- Đối với những khách hàng có đơn hàng ngoài hệ thống Haravan → Kiểm tra khách hàng này đã có mua thêm đơn hàng nào kể từ khi sử dụng hệ thống Haravan hay không? Nếu không có → Tạo mới khách hàng với đầy đủ thông tin. Nếu có rồi → Kiểm tra số điện thoại có đúng không?
- HaraLoyalty sẽ đồng bộ khách hàng từ hệ thống bên Haravan thông qua "Số Điện Thoại" khách hàng

+ Cách nhập dữ liệu đầu kỳ

|                 | Tổng quan                                                   |                                            |                                                                                                    |                        |                            |                   |
|-----------------|-------------------------------------------------------------|--------------------------------------------|----------------------------------------------------------------------------------------------------|------------------------|----------------------------|-------------------|
| ~<br>©          | Tổng số thành viên<br>174                                   |                                            | Không mua hàng 90 ngày gần đây<br>128                                                                                                    |                        |                            |                   |
| Ŋ<br>₽          | 30 ngày gần đây                                             | Ċ                                          |                                                                                                    |                        |                            |                   |
| ©<br>€<br>Click | Thành viên mới<br>22                                        |                                            | Khách hàng mới<br>10                                                                                                    | Thành viên có mư<br>20 | a hàng                     | Mã ưu đãi đi<br>O |
|                 | Số lượng đơn hàng và c<br>Đơn hàng từ thành viên mới        | hi tiêu                                    | Đơn hàng từ thành viện cũ                                                                                                    |                        | Tống đơn hàng              |                   |
|                 | 36.15 Triệu đ<br>31 đơn hàng                                |                                            | <b>17.45 Triệu đ</b><br>31 đơn hàng                                                                                                    |                        | 53.59 Triệu<br>62 đơn hàng | ₫                 |
|                 | Cấu hình                                                    | Nhập dữ liệ                                | ệu đầu kỳ                                                                                                    |                        |                            |                   |
| ~               | Nhật ký hoạt động                                           |                                            | 0                                                                                                    |                        |                            |                   |
| ()<br> +<br>)   | <b>Loyalty</b><br>Cấu hình tích điểm<br>Cấu hình thăng hạng |                                            | C<br>Kéo thả hoặc chọn tải lên file dữ liệt<br>File dữ liệt dịnh dạng CSV, có dụng lượng « 2MB và p<br>với cấu trúc dữ liệu của Haraloyalty.<br>Tái liện | u<br>hù hợp            |                            |                   |
| ¢               | Tin nhắn                                                    |                                            | _                                                                                                    |                        |                            |                   |
| 8               | Cấu hình Email<br>Cấu hình SMS                              | <b>File dữ liệu m</b><br>Bạn có thể tải fi | <b>âu</b><br>le dữ liệu mẫu tại đây.                                                                                                    | ආ Tải file CSV mẫu     |                            |                   |
|                 | Thanh toán<br>Thông tin thanh toán                          |                                            |                                                                                                    |                        |                            |                   |
|                 | Nhập liệu                                                   |                                            |                                                                                                    |                        |                            |                   |
|                 | Nhập dữ liệu đầu kỳ                                         |                                            |                                                                                                    |                        |                            |                   |

Để nhập dữ liệu đầu kỳ chính xác, bạn cần xem file mẫu trước bằng cách tải File mẫu

|        | Cấu hình                                                    | Nhập dữ liệu đầu kỳ                                                                                                    |
|--------|-------------------------------------------------------------|----------------------------------------------------------------------------------------------------|
| ~      | Nhật ký hoạt động                                           |                                                                                                    |
| 0 li D | <b>Loyalty</b><br>Cấu hình tích điểm<br>Cấu hình thăng hạng | Kéo thả hoặc chọn tải lên file dữ liệu           File dữ liệu định dạng CSV, có dụng lượng < 2MB và phù hợp với cấu trúc dữ liệu của Haraloyalty. |
|        | Tin nhắn                                                    |                                                                                                    |
| 礅      | Cấu hình Email                                              |                                                                                                    |
|        | Cấu hình SMS                                                | File dữ liệu mẫu         Bạn có thể tải file dữ liệu mẫu tại đây.                                                                                 |
|        | <b>Thanh toán</b><br>Thông tin thanh toán                   |                                                                                                    |
|        | Nhập liệu<br>Nhập dữ liệu đầu kỳ                            |                                                                                                    |

File mẫu sẽ có những trường như sau:

| 1 A                                      | В         | С              | D       | E |
|------------------------------------------|-----------|----------------|---------|---|
| HoTen                                    | DienThoai | Email          | DTDauKy |   |
| Nguyen Van A 💧                           | 909888777 | customer@g.com | 4870000 |   |
|                                          | T T       | T              | T       |   |
|                                          |           |                |         |   |
|                                          |           |                |         |   |
|                                          |           |                |         |   |
|                                          |           |                |         |   |
|                                          |           |                |         |   |
|                                          |           |                |         |   |
| 1                                        | 2         | 3              | 4       |   |
|                                          |           |                |         |   |
| 1                                        |           |                |         |   |
|                                          |           |                |         |   |
|                                          |           |                |         |   |
|                                          |           |                |         |   |
| i la la la la la la la la la la la la la |           |                |         |   |
|                                          |           |                |         |   |
|                                          |           |                |         |   |
|                                          |           |                |         |   |
| 1                                        |           |                |         |   |
|                                          |           |                |         |   |
|                                          |           |                |         |   |

1/ HoTen: điền y chang HoTen khách hàng này có bên hệ thống Haravan

# 2/ DienThoai: đây là trường cực kỳ quan trọng, bạn cần phải nhập đúng số điện thoại của khách hàng

3/ Email: điền y chang Email khách hàng này có bên hệ thống Haravan, nếu không có, bạn có thể để trống

**4/ DTDauKy:** đây là doanh thu đâu kỳ, trường này cực kỳ quan trọng để tích lũy điểm xếp hạng thành viên cho khách hàng (những khách hàng có đơn hàng ngoài hệ thống Haravan). Bạn cần phải nhập số lượng tổng tiền của khách hàng đã mua hàng ở bên bạn, kể cả khi mua ngoài hệ thống Haravan.

Sau đó lưu lại và tải file lên hệ thống

| Cấu hình             | Nhập dữ liệu đầu kỳ                                                                                  |
|----------------------|----------------------------------------------------------------------------------------------------|
| Nhật ký hoạt động    |                                                                                                    |
| Loyalty              | C <sup>†</sup> O                                                                                     |
| Cấu hình tích điểm   | Kéo thả hoặc chọn tải lên file dữ liệu<br>File dữ liệu (dơn dạng CSV, có đựng lượng 4 2MB và chủ hợp |
| Cấu hình thăng hạng  | với cấu trực đữ liệu của Haratoyahy.                                                                 |
|                      | Tải lên                                                                                              |
| Tin nhắn             | • • • • • • • • • • • • • • • • • • •                                                                |
| Cấu hình Email       |                                                                                                    |
| Cấu hình SMS         | Click để tải file lên<br>File dữ liệu mẫu                                                            |
|                      | Bạn có thể tải file dữ liệu mẫu tại đây.                                                             |
| Thanh toán           |                                                                                                    |
| Thông tin thanh toán |                                                                                                    |
|                      |                                                                                                    |
| Nhạp liệu            |                                                                                                    |
| Nhập dữ liệu đầu kỳ  |                                                                                                    |
| 1                    | hập dữ liệu đầu kỳ                                                                                   |
|                      | Nhập dữ liệu đầu kỳ X                                                                                |
|                      | Kiem tra co dur                                                                                      |
|                      | template-import-customer-opening.csv                                                                 |
|                      | Khi hoko tili thao téo aku 2 bit ay thành ulao tia bao ail dura ala                                  |

|                  | Nhập dữ liệu đầu kỳ                                                                                                    |
|------------------|----------------------------------------------------------------------------------------------------|
|                  | thành viên không<br>template-import-customer-opening.csv                                                                                                    |
|                  | Khi hoàn tất thao tác này <mark>, 8 hồ sơ thành viên của</mark> bạn sẽ được cập<br>nhật lại điểm thưởng, hạng thành viên với dữ liệu được nhập từ file<br>tái lên.    |
| File dữ hòu màu. | Lưu ý: Thao tác này không thể hoàn tác, vì vậy các dữ liệu cũ sẽ<br>không thể khôi phục khi nếu có sai sót. Vui lòng kiểm tra dữ liệu<br>của bạn trước khi thực hiện. |
|                  | 🗙 Huý bó 🧹 Cập nhật                                                                                                    |
|                  |                                                                                                    |

Sau khi chọn cập nhật thì bạn cần phải chờ thời gian update thông tin

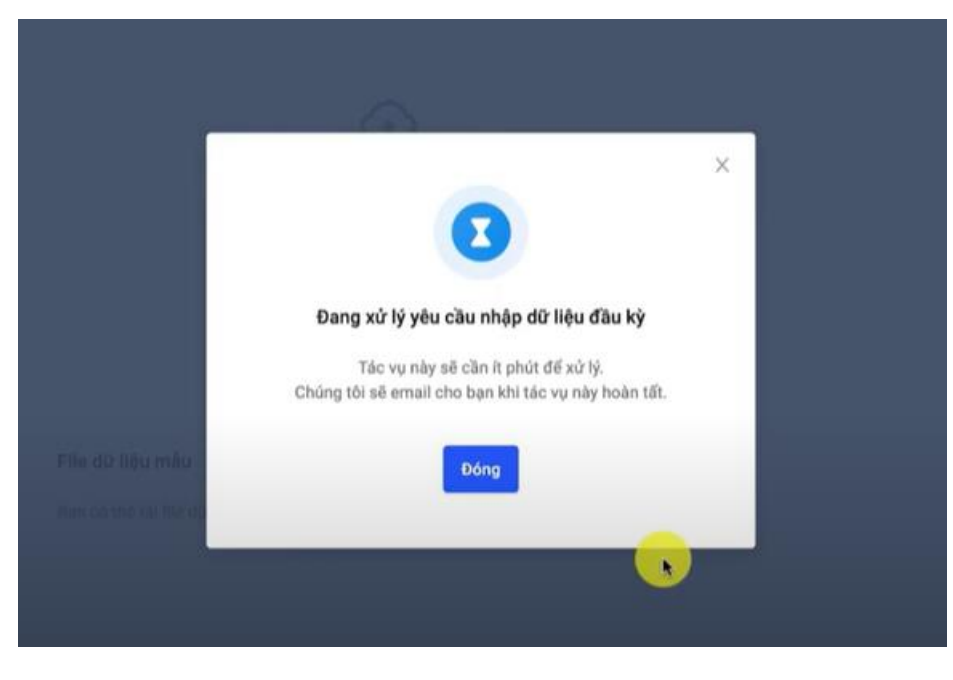

# Sau khi cập nhật để kiểm tra thông tin ta làm như sau:

|            | Khách hàng                                                                                                    | Hồ sơ thành viên  | I             |                               |            |
|------------|----------------------------------------------------------------------------------------------------|-------------------|---------------|-------------------------------|------------|
| ~ 1        | Hõ sơ thành viên                                                                                                    | iến 👳 Thêm bộ lọc |               | ố điện thoại                  |            |
| 8          | Nguồn                                                                                                    | Tên <sup>2</sup>  | Số điện thoại | Email                         | Tổng đơn l |
| -          | Khách hàng từ Haravan<br><b>Bộ lọc đã lưu</b><br>Mua hàng 7 ngày găn đây<br>Mua hàng 30 ngày gần đây<br>Đã lâu không mua hàng | My Tien Nguyen    | 012345752     | 3248520478579290@facebook.com |            |
|            |                                                                                                    |                   |               | nganlam1510@gmail.com         |            |
| $\diamond$ |                                                                                                    |                   |               | ngan@gmail.com                |            |
| \$         |                                                                                                    | thuy              | 098746521     | thuy@gmail.com                |            |
|            |                                                                                                    | bb                | 098476372     | hh@gmail.com                  |            |
|            |                                                                                                    |                   |               | sp18792@gmail.com             |            |
|            |                                                                                                    |                   |               | mar9495@aol.com               |            |

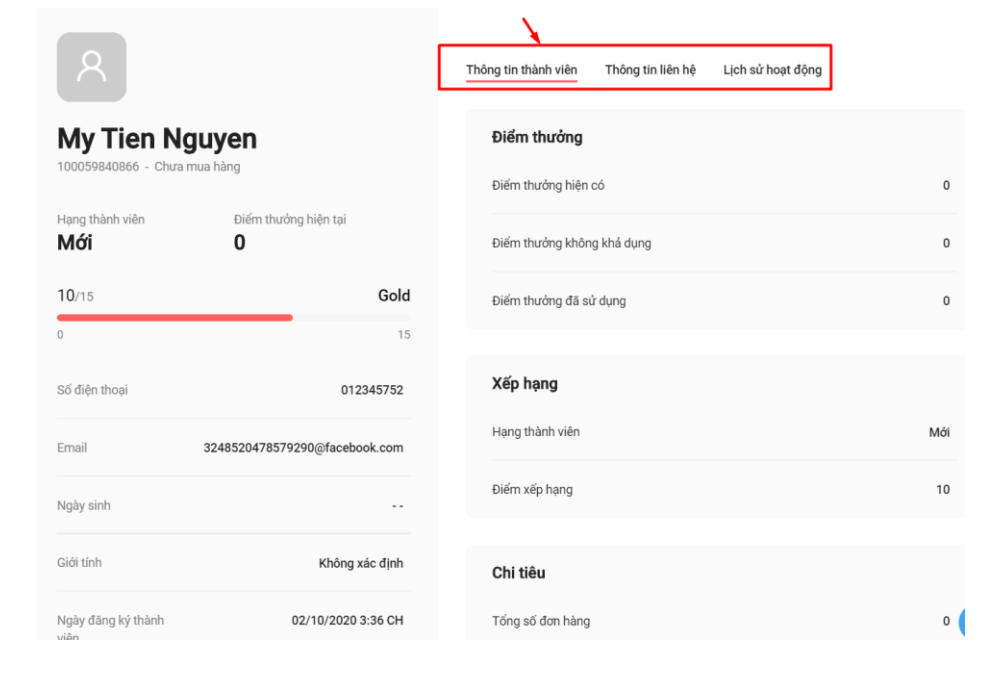

Đây là bạn đã hoàn tất cho công việc nhập dữ liệu đầu kỳ khi thật sự cần thiết.

Các Chức Năng Trong HaraLoyalty

- 1/ Cấu Hình Hệ Thống
- 1-1/ Nhật Ký Hoạt Động

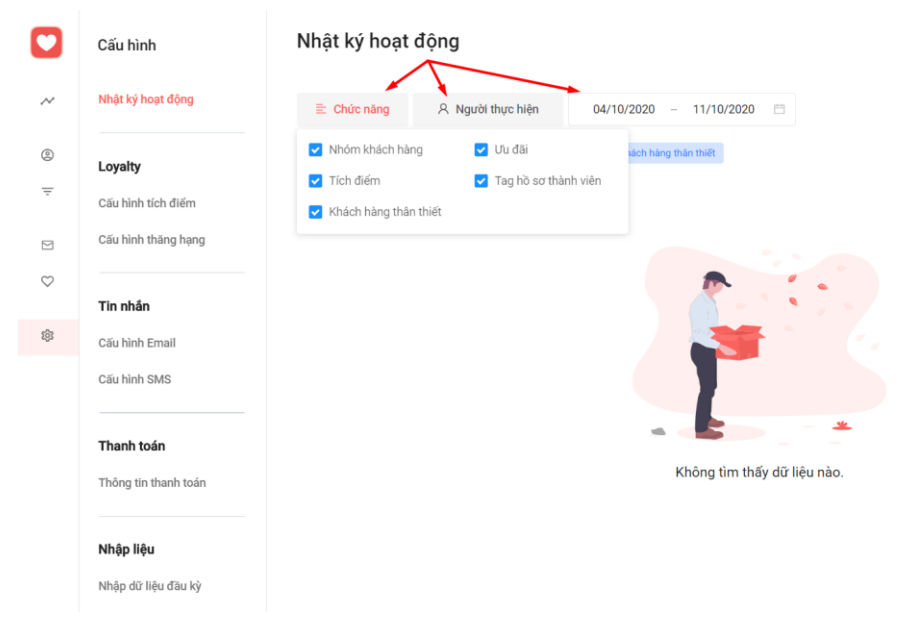

# 1-2/ Loyalty

# 1-2-1/ Cấu hình tích điểm

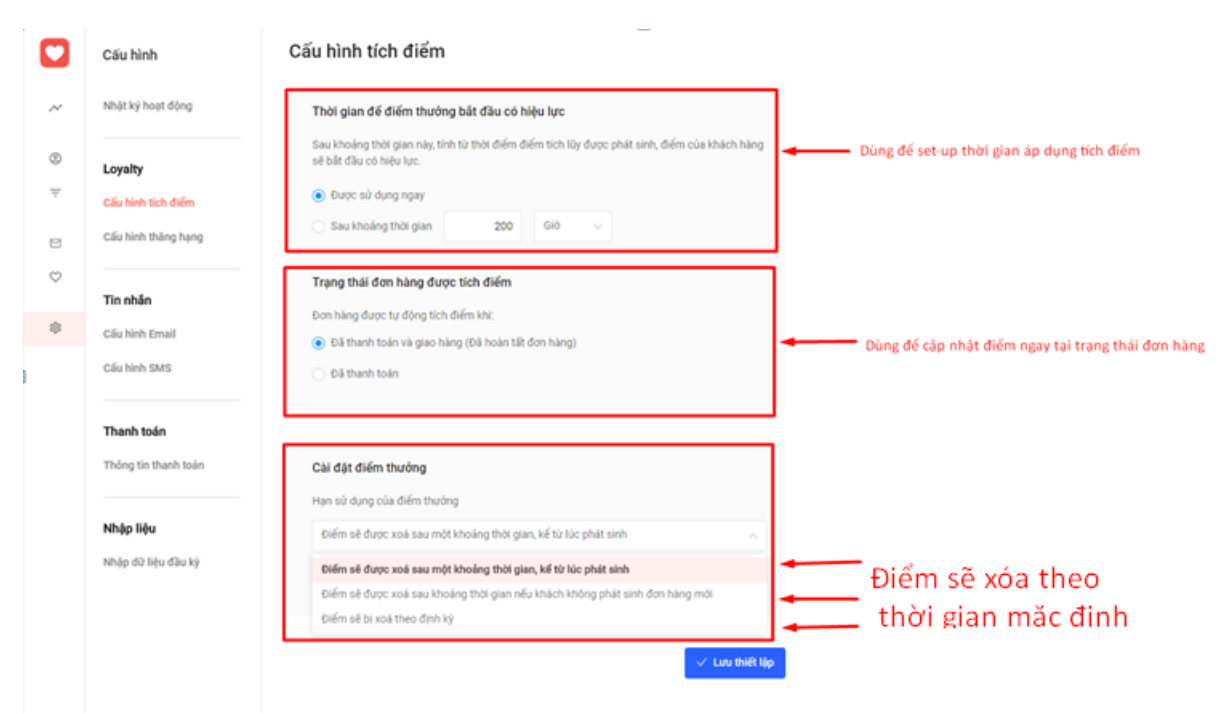

# 1-2-2/ Cấu hình thăng hạng

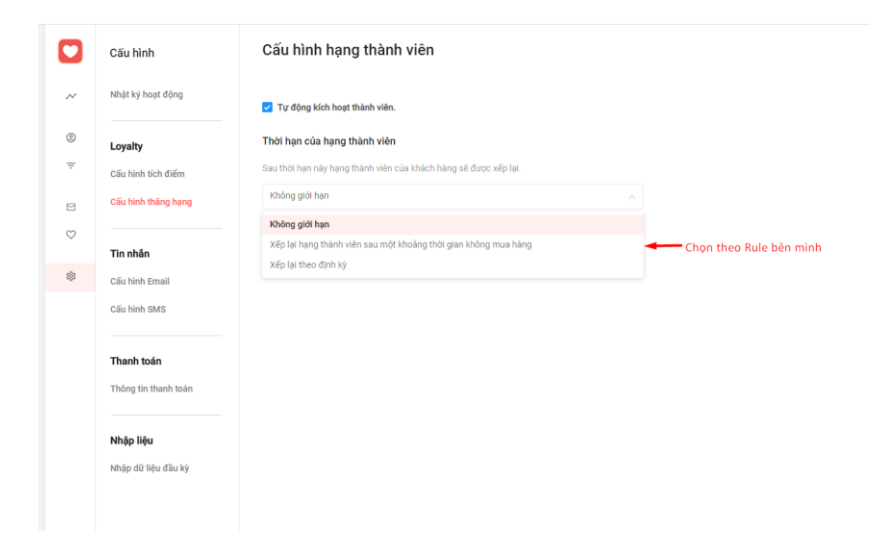

### 1-3/ Tin nhắn

### 1-3-1/ Cấu hình Gmail

Hiện tại Haravan đang hoạt động trên SMTP, sau đây là cách cài đặt

|    | Cấu hình                                | Email                                                          |
|----|-----------------------------------------|----------------------------------------------------------------|
| ~  | Nhật ký hoạt động                       | Dịch vụ email<br>Dịch vụ email                                 |
| ÷  | Loyalty<br>Cău hình tich điểm           | By is init ang cip dati vy email ban nuôn kế nổi tá:<br>SMTP V |
|    | Cấu hình thăng hạng                     | Thông tin câu hình<br>SMTP Host<br>smtp.gmail.com              |
| \$ | Tin nhân<br>Cấu hình Email              | SMTP Port                                                      |
|    | Cấu hình SMS                            | Từ email<br>hai chauthanh@haravan.com                          |
|    | Thanh toán<br>Thông tin thanh toán      | Một khẩu                                                       |
|    | <b>Nhập liệu</b><br>Nhập dữ liệu đầu kỳ | - 🗸 Holen tilt                                                 |
|    |                                         |                                                                |

Bước 1: Đăng nhập tài khoản Gmail được dùng để gửi chiến dịch Email.

Bước 2: Truy cập vào link Cài đặt tài khoản Google tại đây https://myaccount.google.com/ và chọn menu Bảo mật (Security).

Bước 3: Thiết lập bảo mật xác minh 2 bước cho tài khoản Gmail. *Nếu tài khoản Gmail của bạn đã cài đặt Xác minh 2 bước thì có thể bỏ qua bước này, tiếp tục thực hiện Bước 4.* 

Ở phần Đăng nhập vào Google (Signing to Google), bạn kiểm tra mục Xác minh 2 bước (2-Step Verification) đang ở chế độ Bật hay Tắt.

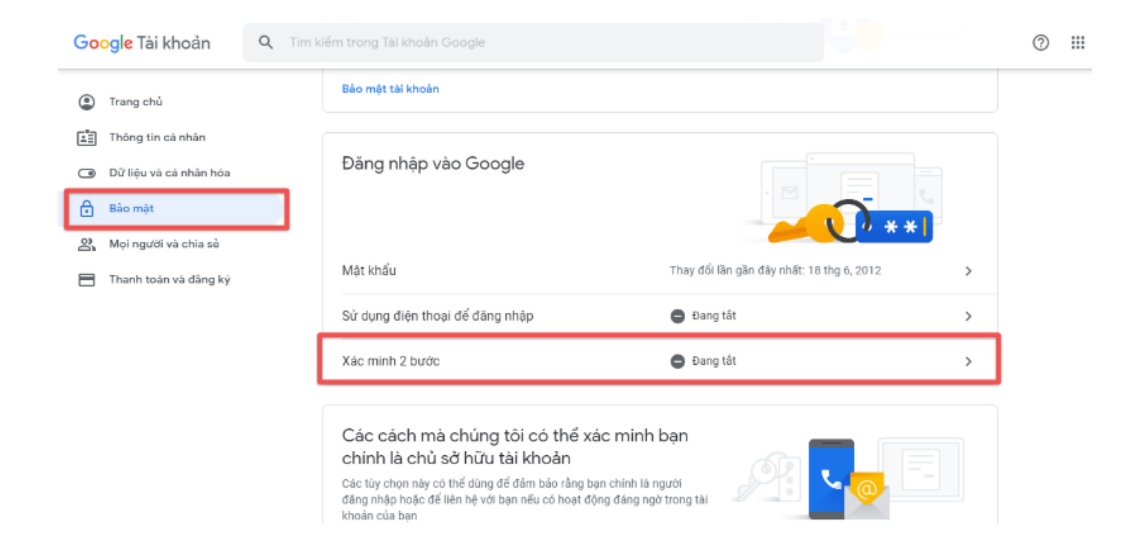

Nếu đang ở chế độ Đang tắt, bạn nhấn vào phần Xác minh 2 bước và chọn Bắt đầu. Sau đó làm theo hướng dẫn của Google để thiết lập Xác minh 2 bước.

Kác minh 2 bước
 Bảo vệ tài khoản của bạn bằng Xác minh 2 bước
 Mỗi khi bạn đăng nhập vào Tài khoản Google của mình, bạn sẽ cần mật khẩu và mã xác minh. Tìm hiểu thêm
 Thêm lớp bảo mật bổ sung
 Nhập mật khẩu và mã xác minh duy nhất được gửi đến điện thoại của bạn.
 Tránh những kẻ xấu ra
 Kể cả nếu ai đó lấy được mật khẩu của bạn thì cũng sẽ không đủ để đăng nhập vào tài khoản của bạn.

Sau khi thiết lập thành công, bạn sẽ thấy Xác minh 2 bước ở chế độ Đang bật.

| Google Tài khoản                                                      | Q Tim k | dém trong Tài khoản Google                                    |                                           |   |
|-----------------------------------------------------------------------|---------|---------------------------------------------------------------|-------------------------------------------|---|
| Trang chù                                                             |         | này                                                           |                                           |   |
| <ul> <li>Thông tin cá nhân</li> <li>Dữ liệu và cá nhân hóa</li> </ul> |         | Bảo mật tài khoản                                             |                                           |   |
|                                                                       |         |                                                               |                                           |   |
| 🔒 Báo mật                                                             |         | Đăng nhập vào Google                                          |                                           |   |
| Api người và chia sẻ 🏠                                                |         |                                                               | . 🖾 📃                                     |   |
| Thanh toán và đảng ký                                                 |         |                                                               |                                           |   |
|                                                                       |         | Mật khẩu                                                      | Thay đổi lần gần đây nhất: 18 thg 6, 2012 | > |
|                                                                       |         | Xác minh 2 bước                                               | 🥑 Đang bật                                | > |
|                                                                       |         | Mật khẩu ứng dụng                                             | Không có                                  | > |
|                                                                       |         | Các cách mà chúng tôi có thể<br>chính là chủ sở hữu tài khoản | xác minh bạn                              |   |

Bước 4: Thiết lập Mật khẩu ứng dụng.

Vẫn tại phần Đăng nhập vào Google (Signing to Google), bạn chọn Mật khẩu ứng dụng (App passwords) và đăng nhập lại mật khẩu Gmail để xác thực theo yêu cầu của Google.

| Trang chủ                |                                                                                                    |                                                                             |
|--------------------------|----------------------------------------------------------------------------------------------------|-----------------------------------------------------------------------------|
| Thông tin cá nhân        | Đăng nhập vào Google                                                                                                    |                                                                             |
| ) Dữ liệu và cá nhân hóa |                                                                                                    | · 🖻 💦 🖕 🖓                                                                   |
| Bảo mặt                  |                                                                                                    | <mark>∕∕</mark> **                                                          |
| Mọi người và chia sè     | Mật khẩu Thay                                                                                                    | đối lãn gần đây nhất: >                                                     |
| Thanh toàn và đăng ký    | Xác minh 2 bước 🥝 0                                                                                                    | Dang bật >                                                                  |
|                          | Mật khẩu ứng dụng Khôn                                                                                                    | g có 📏                                                                      |
|                          | Các tùy chon này có thể dùng để đảm bảo rằng ban chính là người                                                                                                    |                                                                             |
|                          | Các tùy chon này có thể dùng đế đảm bảo rằng ban chính là người<br>dãng nhập hoặc để liên hệ với bạn nếu có hoạt động đảng ngờ trong t<br>khoản của bạn<br>                                                                                                    | lài                                                                         |
|                          | Các tùy chon này có thể dùng đế đảm bảo rằng ban chính là người<br>dãng nhập hoặc để liên hệ với bạn nếu có hoạt động đảng ngờ trong t<br>khoản của bạn<br>                                                                                                    | tải<br>ja mình từ các ứng dụng trên các<br>tr lãn để bạn không cần phải nhớ |
|                          | Các tủy chon này có thể dùng để đảm bảo rằng ban chính là người dầng nhập hoặc để liên hệ với bạn nếu có hoạt động đảng ngờ trong t khoản của bạn ← Mật khẩu ứng dụng dụng Mặt khẩu ủng dung cho phép bạn đăng nhập vào Tái khoản Google củ thiết bị không hỗ trợ Xác minh 2 bước. Bạn chỉ căn nhập mặt khấu mộ nó. Tim hiếu thảm Bạn không có bắt kỳ mặt khẩu ủng dụng nào.                                                                                                    | tải<br>Jà mình từ các ứng dụng trên các<br>tr lần để ban không cần phải nhỏ |
|                          | Các tùy chon này có thể dùng đế đảm bảo rằng ban chính là người<br>dăng nhập hoặc để liên hệ với bạn nếu có hoạt động đảng ngờ trong t<br>khoản của bạn<br>← Mật khẩu ứng dụng dụng đuy cho thếp bạn đăng nhập vào Tái khoản Google củ<br>thiết bị không hỗ trợ Xác mính 2 bước. Bạn chỉ căn nhập mật khẩu mộ<br>nổ. Tim hiểu thảm<br>Bạn không có bất kỳ mật khẩu ứng dụng nào.<br>Chọn ứng dụng và thiết bị bạn muốn tạo mật khẩu ứng dụng.                                                                                                    | iải<br>ủa minh từ các ứng dụng trên các<br>tr lẫn để ban không cần phải nhớ |
|                          | Các tùy chon này có thể dùng đế đảm bảo rằng ban chính là người<br>dàng nhập hoặc để liên hệ với bạn nếu có hoạt động đảng ngờ trong t<br>khoản của bạn<br>← Mật khẩu ứng dụng dụ ng dụ ng<br>Mật khẩu ủng dụng cho phép bạn đảng nhập vào Tải khoản Google củ<br>thiết bị không hỗ trợ Xác minh 2 bước. Bạn chỉ căn nhập mặt khẩu mộ<br>nó. Tìm hiểu thảm<br>Bạn không có bất kỳ mặt khẩu ủng dụng nào.<br>Chọn ứng dụng và thiết bị bạn muốn tạo mật khẩu ứng dụng.                                                                                                    | tải<br>Là mình từ các ứng dụng trên các<br>tr făn để ban không cần phải nhớ |
|                          | Các tùy chon này có thể dùng đế đảm bảo rằng ban chính là người<br>dăng nhập hoặc để liên hệ với bạn nếu có hoạt động đảng ngờ trong t<br>khoản của bạn<br>← Mật khẩu ứng dụng cho phép bạn đăng nhập vào Tái khoản Google củ<br>thiết bị không hỗ trợ Xác mính 2 bước. Bạn chỉ căn nhập mặt khẩu mộ<br>nổ. Tim hiểu thảm<br>Ban không có bất kỳ mặt khẩu ứng dụng nào.<br>Chọn ứng dụng và thiết bị bạn muốn tạo mật khẩu ứng dụng.<br>Thư                                                                                                    | là<br>là minh từ các ứng dụng trên các<br>tr lẫn để bạn không cần phải nhớ  |
|                          | Các tùy chon này có thể dùng để đảm bảo rằng ban chính là người<br>dăng nhập hoặc để liên hệ với bạn nếu có hoạt động đảng ngờ trong t<br>khoản của bạn<br>← Mật khẩu ứng dụng cho phép bạn đảng nhập vào Tải khoản Google củ<br>thiết bị không hồ tro Xác minh 2 bước. Bạn chỉ cần nhập mật khẩu mộ<br>nổ. Tìm hiểu thêm<br>Ban không có bất kỳ mật khẩu ứng dụng nào.<br>Chọn ứng dụng và thiết bị bạn muốn tạo mật khẩu ứng dụng.<br>Chọn ứng dụng thiết bị bạn muốn tạo mật khẩu ứng dụng.<br>Thư<br>Lịch                                                                                                 | tài                                                                         |
|                          | Các tủy chon này có thể dùng để đảm bảo rằng ban chính là người dầng nhập hộc độ dễ liên hệ với bạn nếu có hoạt động đảng ngờ trong t khoản của bạn ★ Mật khẩu ứng dụng cho phép bạn đảng nhập vào Tải khoản Google củ thiết bị không hỗ trợ Xác minh 2 bước. Bạn chỉ căn nhập mặt khẩu mộ nó. Tìm hiểu thảm Bạn không có bất kỳ mặt khẩu ủng dụng nào. Chọn ứng dụng và thiết bị bạn muốn tạo mật khẩu ứng dụng. Chọn ứng dụng và thiết bị bạn muốn tạo mật khẩu ứng dụng. Chọn ứng dụng và thiết bị bạn muốn tạo mật khẩu ứng dụng. Chọn ứng dụng và thiết bị bạn muốn tạo mật khẩu ứng dụng. Chọn thiết bị | tài                                                                         |

Tiếp theo, bạn điền tên Ứng dụng là tên của cửa hàng trên HaraLoyalty của bạn. (Ví dụ: tên shop là Loyalty Fashion). Sau đó chọn nút "Tạo" hoặc "Generate".

# Mật khẩu ứng dụng

Mật khẩu ứng dụng cho phép bạn đăng nhập vào Tài khoản Google của mình từ các ứng dụng trên các thiết bị không hỗ trợ Xác minh 2 bước. Bạn chỉ cần nhập mật khẩu một lần để bạn không cần phải nhớ nó. Tìm hiểu thêm

| Bạn không có bất kỳ mật khẩu ứng dụng nào.                |   |  |  |     |  |
|-----------------------------------------------------------|---|--|--|-----|--|
| Chọn ứng dụng và thiết bị bạn muốn tạo mật khẩu ứng dụng. |   |  |  |     |  |
| Loyalty Fashion                                           | × |  |  |     |  |
|                                                           |   |  |  | TẠO |  |

Tại đây, bạn hãy copy phần mật khẩu 16 ký tự ngẫu nhiên mà Google đã tạo ra. Bạn không cần phải nhớ hay lưu mật khẩu này.

|                                            | Mật khẩu ứng dụng dành cho thiết bị của<br>bạn                                                                                                    |
|--------------------------------------------|----------------------------------------------------------------------------------------------------|
|                                            | wdbg vtdn tgwo gdtj                                                                                                    |
| Email<br>securesally@gmail.com<br>Password | Cách sử dụng<br>Chuyển tới cài đặt cho tài khoản Google<br>của bạn trong ứng dụng hoặc thiết bị mà<br>bạn đang cố gắng thiết lập. Thay thế mật<br>khẩu của bạn bằng mật khẩu gồm 16 ký tự<br>hiển thị bên trên.<br>Giống như mật khẩu thông thường của bạn<br>mật khẩu ứng dụng này cấp cho bạn toàn<br>quyền truy cập vào tài khoản Google của<br>bạn. Bạn sẽ không cần nhớ mật khẩu này,<br>do đó đừng viết ra hay chia sẻ với bất kỳ ai |
|                                            | XONG                                                                                                    |

Đối với HaraLoyalty, bạn sẽ tiến hành thiết lập Cấu hình Email.

Bước 1: Nhập thông tin cấu hình

Vào menu Cấu hình, chọn mục Cấu hình Email như hình bên dưới. Điền các thông tin như sau theo hình:

- SMTP Host, bạn hãy nhập: smtp.gmail.com
- SMTP Port, bạn hãy nhập: 587

Bước 2: Nhập thông tin Email

Tại phần Từ email, hãy điền địa chỉ Gmail đã thiết lập Xác minh 2 bước. Tại phần Mật khẩu, hãy dán vào khung mât khẩu 16 ký tư ngẫu nhiên mà Google đã tạo ra ở trên. Nhấn nút Hoàn tất sau khi điền đầy đủ thông tin.

|              | Cấu hình             | Email                               | ** |
|--------------|----------------------|-------------------------------------|----|
| ~            | Loyalty              | SMTP Host                           |    |
|              | Cấu hình tích điểm   | smtp.gmail.com                      |    |
| 0            | Cấu hình thăng hạng  | SMTP Port                           |    |
|              |                      | 587                                 |    |
|              | Tin nhắn             | Từ email                            |    |
| $\heartsuit$ | Cấu hình Email       | Gmail đã đăng ký Xác minh 2 bước    |    |
|              | Cấu hình SMS         | Vui lòng nhập đúng định dạng email. |    |
| 蓉            |                      | Mật khẩu                            |    |
|              | Thanh toán           |                                     |    |
|              | Thông tin thanh toán |                                     |    |
|              |                      | ✓ Hoàn tất                          |    |
|              | Nhập liệu            |                                     |    |
|              | Nhập dữ liệu đầu kỳ  |                                     |    |

1-3-2/ Cấu hình SMS

- Hiện tại Haravan đang kết nối với đơn vị cung cấp VietGuys, bạn cần liên hệ bên VietGuys để đăng ký tài khoản (Lưu ý đăng ký tài khoản RightName để có tên thương hiệu của bên mình, để khi gửi đến khách hàng, thay vì hiện số điện thoại, thì sẽ hiện tên công ty hoặc shop của bạn).
- Tất cả chi phí sẽ thanh toán với VietGuys, có 2 hình thức, thanh toán trước và thanh toán trả sau, tùy thuộc vào bạn lựa chọn (Nhân viên VietGuys sẽ hỗ trợ hướng dẫn bạn rõ về phần này)
- Sau khi có tài khoản chỉ cần nhập thông tin vào và kết nối bên HaraLoyalty

| Cấu hình                                                                                                    | SMS                                                                                                    |
|----------------------------------------------------------------------------------------------------|----------------------------------------------------------------------------------------------------|
| Nhật ký hoạt độn                                                                                                    | Dịch vụ SMS                                                                                                    |
| Eoyalty     Eoyalty     Câu binh tích điể     Câu binh tích điể     Câu binh tích tích điể     Câu binh tích tích tích tích tích tích tích tíc | Dịch vụ SMS<br>Đây là nhà cung cấp dịch vụ SMS bạn muốn kết nối tới<br>VIETGUYS V                                               |
| Cấu hình thăng h                                                                                                    | ang                                                                                                    |
| ♡<br>Tin nhån                                                                                                    | Cấu hình dịch vụ SMS VIETGUYS                                                                                                   |
| Cấu hình Email                                                                                                    | Nếu bạn đã có tài khoản được cung cấp từ VIETGUYS. Vui lòng nhập các thông tin cấu<br>hình của tài khoản SMS VIETGUYS bên dưới. |
| Cấu hình SMS                                                                                                    | Nếu chưa có tài khoản, bạn có thể đăng ký tài khoản SMS đầu số ngẫu nhiên tại đây.                                              |
| Thanh toán                                                                                                    | smsaa                                                                                                    |
| Thông tin thanh t                                                                                                    | Dán Mã bí mật                                                                                                    |
| Nhập liệu                                                                                                    | Sender                                                                                                    |
| Nhập dữ liệu đầu                                                                                                    | ký 777                                                                                                    |
|                                                                                                    | ✓ Lưu thiết lập                                                                                                    |
|                                                                                                    | Số dư tài khoản: Ođ Nạp tiền vào tài khoản                                                                                      |

Vậy là đã hoàn tất phần cấu hình hệ thống cho HaraLoyalty

# 2/ Tổng quan

Dùng để xem tổng quát về HaraLoyalty

| Tổng số thành viên         Không mua hàng 90 ngày gần đảy |                        |
|-----------------------------------------------------------|------------------------|
| IT4                                                       |                        |
|                                                           |                        |
| S0 ngày gần đảy                                           |                        |
|                                                           |                        |
| S Thành viên mới Khách hàng mới Thành viên có mua hàng    | Mã ưu đãi được sử dụng |
| 22 10 20                                                  | 0                      |
|                                                           |                        |

3/ Hồ sơ thành viên

Dùng để quản lý danh sách khách hàng thành viên

|              | Khách hàng                               | Hồ sơ thành viên |                                     |                               |               |
|--------------|------------------------------------------|------------------|-------------------------------------|-------------------------------|---------------|
| ~            | Hồ sơ thành viên                         | ⇒ Thêm bộ lọc    | Q. Tìm kiếm tên, email, số điện tho | ai                            |               |
| ٢            | Nguồn                                    | Tên              | Số điện thoại                       | Email                         | Tổng đơn hàng |
| Ŧ            | Khách hàng từ Haravan                    | My Tien Nguyen   | 012345752                           | 3248520478579290@facebook.com | 0             |
|              |                                          |                  |                                     | nganlam1510@gmail.com         | 0             |
| $\heartsuit$ | Bộ lộc ca lưu<br>Mua hàng 7 ngày gần đây |                  |                                     | ngan@gmail.com                | 0             |
| 鐐            | Mua hàng 30 ngày gần đây                 | thuy             | 098746521                           | thuy@gmail.com                | 2             |
|              | Đã lâu không mua hàng                    | bb               | 098476372                           | hh@gmail.com                  | 1             |

# 4/ Nhóm khách hàng

Dùng để tạo nhóm khách hàng áp dụng cho chạy chương trình

|              | Nhóm khách hàng                                       | <u> </u>              |
|--------------|-------------------------------------------------------|-----------------------|
| ~            | Dưới đây là danh sách các nhóm khách hàng bạn đã tạo. | • Tạo nhóm khách hàng |
| ۲            | Nhóm khách hàng                                       | Cập nhật lần cuối     |
| Ŧ            | haravan                                               | 17 giờ trước 1:40 SA  |
| 8            | Sinh nhật tháng 7                                     | 17 giờ trước 1:40 SA  |
| $\heartsuit$ | snhat tháng 10                                        | 17 giờ trước 1:40 SA  |
| \$           | HaraLOVE                                              | 17 gið trước 1:40 SA  |
|              | Test test                                             | 17 giờ trước 1:39 SA  |

|               |                    |                  | 1                      |   |                         |                     |                  |          |
|---------------|--------------------|------------------|------------------------|---|-------------------------|---------------------|------------------|----------|
| Khách hàng n  | am HCM không mua   | hàng trong 30 ng | jày                    |   |                         | × Huý l             | oð → Tạo nhóm kh | ách hàng |
| êu kiện lọc   |                    |                  |                        |   |                         |                     |                  |          |
| ic những khác | ch hàng khớp với   | Tất cả các điệ   | u kiện dưới đây        | ~ |                         |                     |                  |          |
|               | 2                  |                  |                        |   |                         |                     |                  |          |
|               |                    |                  |                        |   |                         |                     |                  |          |
|               | Điều kiện lọc      |                  |                        |   | họn 1 điều kiện lọc ở k | chung chọn bên trái |                  | ×        |
|               | Email              |                  |                        |   |                         |                     |                  |          |
| + Thêm đấ     | Tag                |                  |                        |   |                         |                     |                  |          |
|               | Giới tính          |                  |                        |   |                         |                     |                  |          |
|               | Chi tiêu           |                  |                        |   |                         |                     |                  |          |
| Và loại trừ   | Điểm thưởng hiện c | :6               | ic điều kiến dưới đây  |   |                         |                     |                  |          |
| Yu Manua      | Hạng thành viên    |                  | is and right autor day |   |                         |                     |                  |          |
|               | Khuware            |                  |                        |   |                         |                     |                  |          |

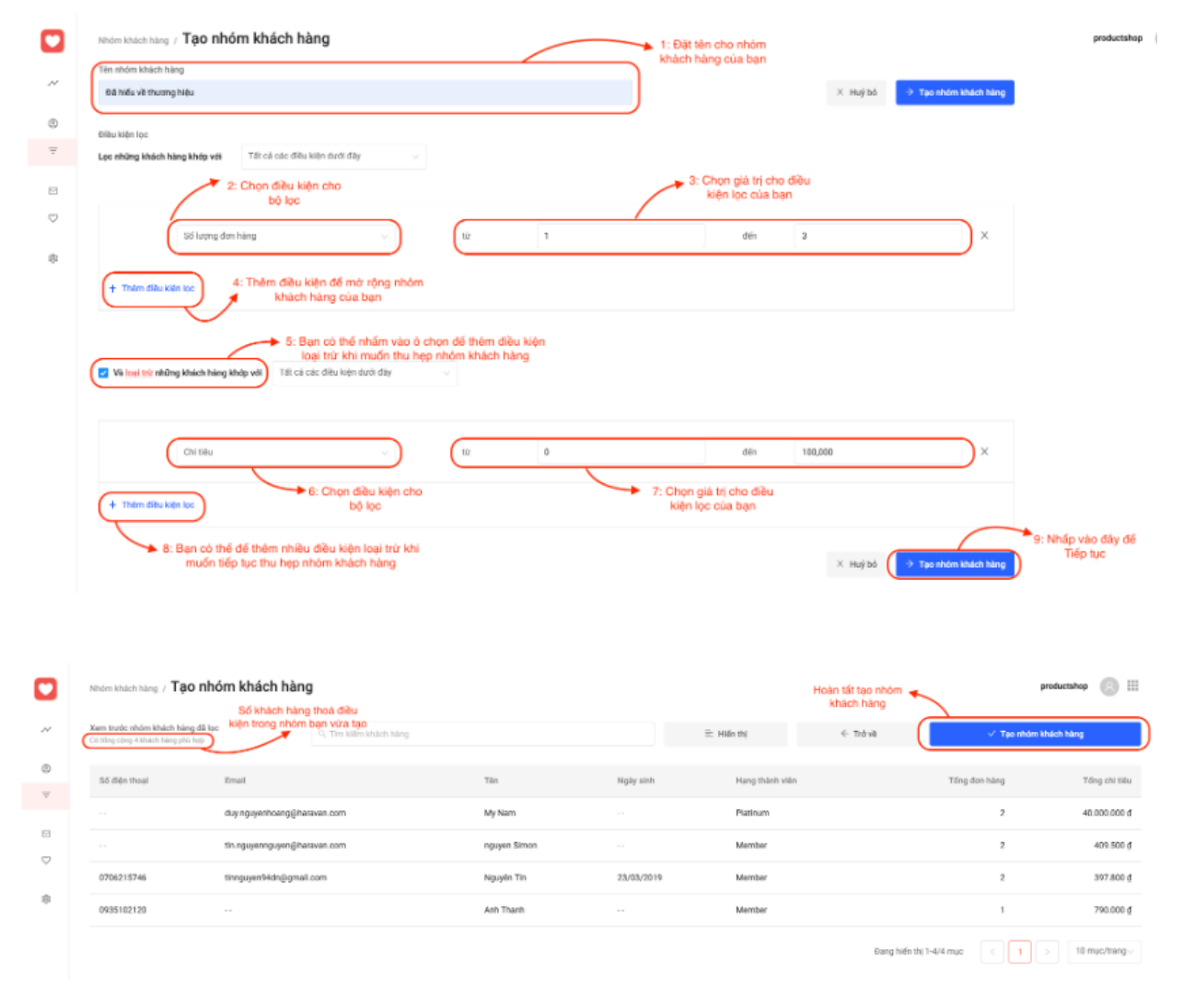

# 5/ Tạo chiến dịch

Sau khi bấm nút tạo chiến dịch, bạn sẽ chọn loại chiến dịch như sau:

5-1/ Gửi Thông Báo (không kèm nội dung khuyến mãi) : chỉ chứa nội dung thông báo như về chính sách bán hàng, sản phẩm mới, khai trương cửa hàng....

#### Tạo chiến dịch mới

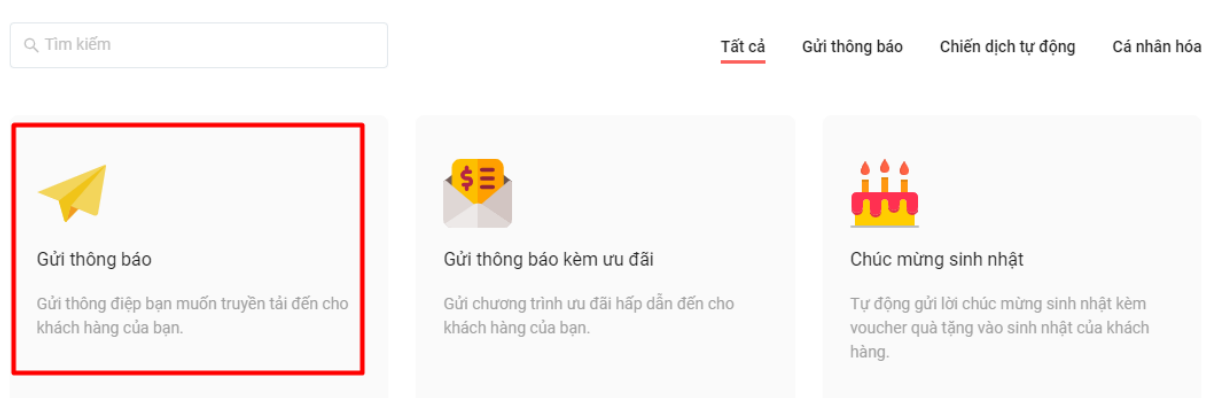

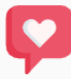

#### Cảm ơn sau khi mua hàng

Khi thành viên thanh toán đơn hàng thành công, thông điệp cảm ơn sẽ tự động được gửi đi.

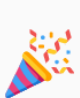

### Gửi thông báo thăng hạng

Gửi tin nhắn thông báo cho khách hàng biết khi thăng hạng thành viên.

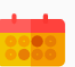

#### Gợi nhớ khách hàng trở lại mua hàng

Gửi khuyến mãi cho các khách hàng chưa trở lại mua hàng sau 1 thời gian.

|     | Tạo chiến dịch mới                                                                     |                                                     |
|-----|----------------------------------------------------------------------------------------|-----------------------------------------------------|
|     | Gửi thông báo<br>Gửi thông điệp bạn muốn truyền tải<br>đến cho khách hàng của bạn.     |                                                     |
|     | Tên chiến dịch                                                                         |                                                     |
|     | Khai Trương Cửa Hàng Mới T10/2020                                                      |                                                     |
|     | Kênh gửi                                                                               |                                                     |
|     | SMS                                                                                    |                                                     |
|     | Gửi tới nhóm khách hàng 🛛 🦯 3                                                          |                                                     |
|     | Khách Hàng Toàn Hệ Thống                                                               |                                                     |
|     | X Huỷ bỏ → Tiếp theo                                                                   |                                                     |
|     |                                                                                        |                                                     |
| ©   | Ung tiết nghả dây                                                                      | Thiết lập<br>Tên chiến dịch                         |
| ÷   | Xin chảo ((fulhame)), Của hàng của Shop sẽ khai trương vào tháng 10/2020 Chọn theo yết | Li Cầu Khai Trương Của Hàng Mới T10/2020            |
|     |                                                                                        | Gửi tới nhóm khách hàng<br>Khách Hàng Toàn Hệ Thống |
| 181 |                                                                                        | Bắt đầu lặn lịch cho chiến dịch                     |
|     | 75/16                                                                                  | Gửi trong khoảng thời gian quy định                 |
|     | + Ho visite                                                                            | × Hưý bỏ → Giớ tin nhân ng                          |
|     | T on the                                                                               | () Lưu nháp                                         |

5-2/ Gửi thông báo kèm khuyến mãi : tương tự như gửi thông báo, nhưng sẽ có thêm mã khuyến mãi và thời gian áp dụng

| Gửi thông<br>Gửi chương<br>cho khách | <b>báo kèm ưu đãi</b><br>j trình ưu đãi hấp dẫn đến<br>hàng của bạn. |
|--------------------------------------|----------------------------------------------------------------------|
| Tên chiến dịch                       | 1                                                                    |
| Chương Trình Khuyến Mãi T10,         | /2020                                                                |
| Kênh gửi 💋 2                         |                                                                      |
| SMS                                  | ~                                                                    |
| Gửi tới nhóm khách hàng              | 3                                                                    |
| snhat tháng 10                       | ~                                                                    |

Để có thể tạo mã khuyến mãi, ta làm như sau:

| ~ | Sender: 777                           |              |                                     |
|---|---------------------------------------|--------------|-------------------------------------|
|   | Long till den so tiles billes bil die |              | Thiết lập                           |
| 8 | Lou y: Noi oung vai long khong oo awa |              | Tên chiến dịch                      |
| Ŧ |                                       |              | Những bạn sinh nhật Tháng 10        |
| - |                                       |              |                                     |
| 9 |                                       |              | Gửi tới nhóm khách hàng             |
| 7 |                                       |              | snhat tháng 10 V                    |
|   |                                       |              |                                     |
| 8 |                                       | Click tạo mã | Mã ưu đãi                           |
|   | 0/160                                 |              |                                     |
|   |                                       |              | Vui lòng chọn ưu đãi 🗸 🗸            |
|   | T ma knuyen mai                       |              |                                     |
|   |                                       |              | Bất đầu lên lịch cho chiến dịch     |
|   | ⊥ Gửi thứ                             |              |                                     |
|   |                                       |              | Gửi trong khoảng thời gian quy định |
|   |                                       |              |                                     |
|   |                                       |              | X Huỷ bỏ → Gửi tin nhân ngay        |
|   |                                       |              |                                     |
|   |                                       |              | 🕃 Lưu nháp                          |
|   |                                       |              |                                     |

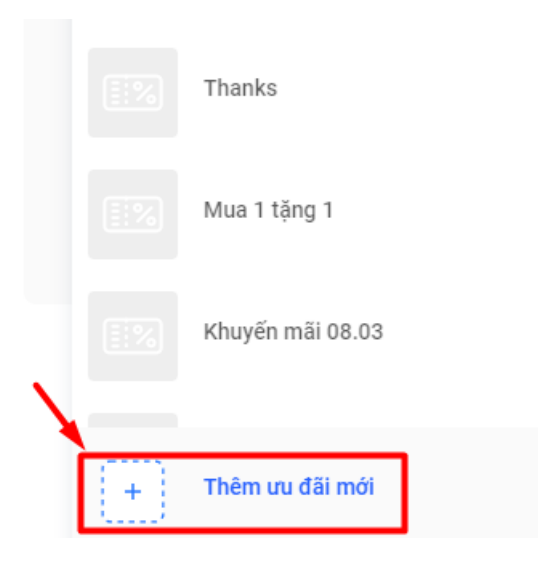

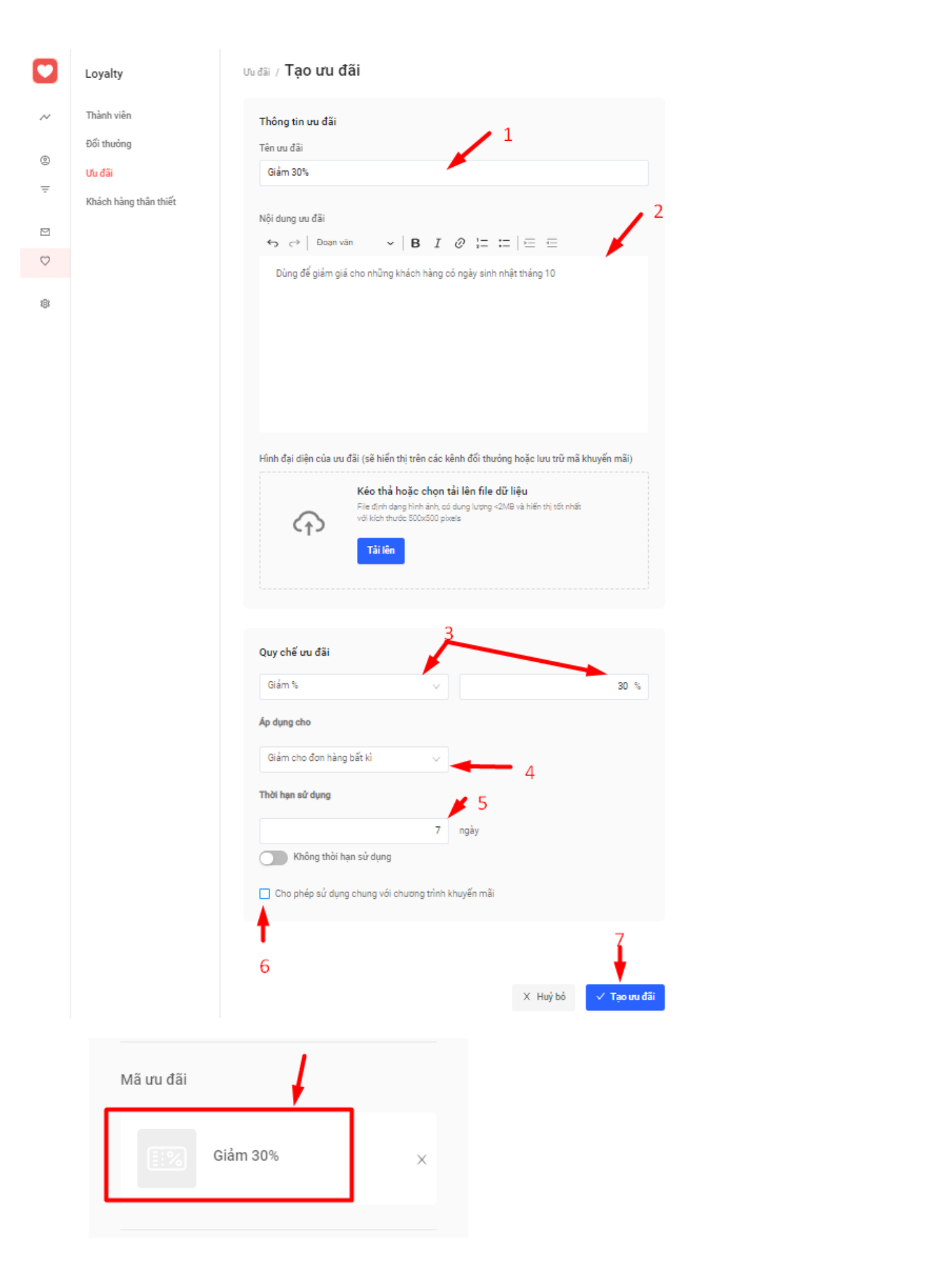

| ~       | Sender: 777                                    | This is                             |  |
|---------|------------------------------------------------|-------------------------------------|--|
| ٢       | Lưu ý: Nột dụng vưi lòng không bỏ đầu          | Tên chiến dịch                      |  |
| Ŧ       |                                                | Chương Trình Khuyến Mãi T10/2020    |  |
|         |                                                | Güti tới nhóm khách hàng            |  |
| $\odot$ |                                                | snhat tháng 10 🗸                    |  |
| ¢       | ["Brief"]                                      | Chọn theo yêu cầu Mã ưu đại         |  |
|         | + Mã khuyến mãi + Thời hạn sử dựng + Họ và tên | Vial tông chọn stu đãi 🛛 🗸          |  |
|         | 1. Gử thờ                                      | Bắt đầu lên lịch chủ chiến dịch     |  |
|         | Soan noi dung                                  | Güt trong khoảng thời gian quy định |  |
|         |                                                | X Huý bố 🌍 Giết tim shốn ngay       |  |
|         |                                                | 🔯 Luru nháp                         |  |
|         |                                                |                                     |  |

Như vậy là đã hoàn tất cách tạo chiến dịch Gửi Thông Báo Kèm Ưu Đãi

## 5-3/ Chiến dịch chúc mừng sinh nhật

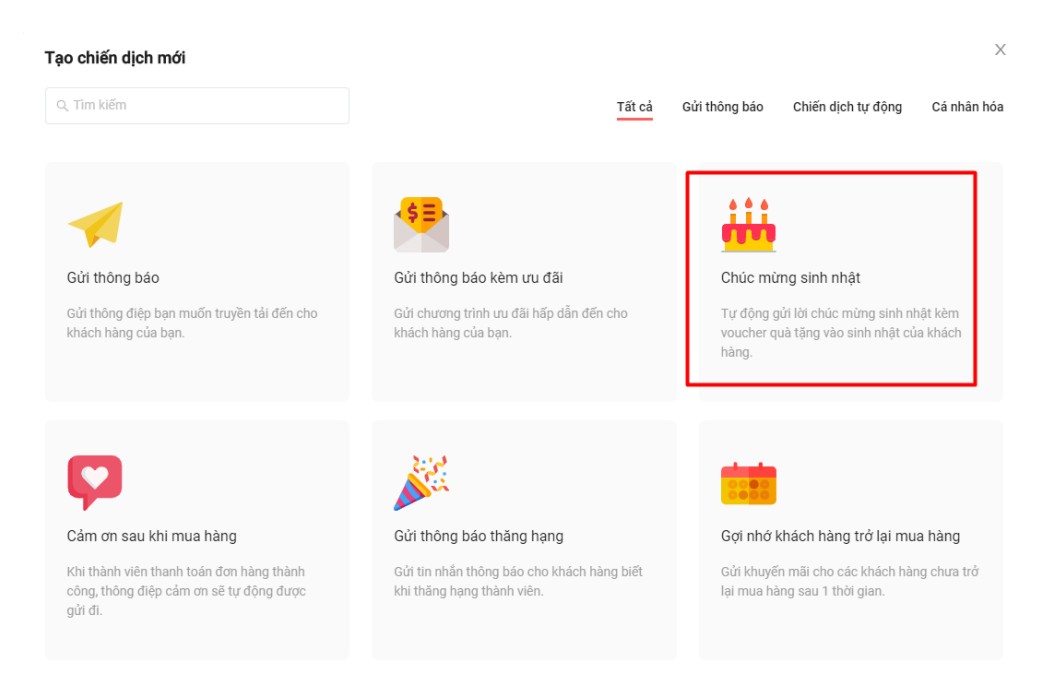

|                | Oblig spikes sick at it.                                                                     |
|----------------|----------------------------------------------------------------------------------------------|
| ***            | Chức mừng sinh nhật                                                                          |
| m              | Tự động gửi lời chúc mừng sinh nhật<br>kèm voucher quà tặng vào sinh nhật<br>của khách hàng. |
| Tên chiến dịch | 1                                                                                            |
| Chúc Mừng Sinh | h Nhật Tháng 10                                                                              |
| Kênh gửi       | , 2                                                                                          |
| SMS            | 3 ~                                                                                          |
|                |                                                                                              |

Tương tự Gửi Thông Báo kèm Ưu Đãi, mình cũng cài đặt các bước như sau

| $\sim$       | Sender: 777                                    | This is                             |
|--------------|------------------------------------------------|-------------------------------------|
| ٢            | Lưu ý: Nội dung vai lông không bồ diấu         | r mer rap<br>Tên chiến dịch         |
| Ŧ            | · · · · · · · · · · · · · · · · · · ·          | Chúc Mừng Sinh Nhật Tháng 10        |
|              |                                                | Gửi tới nhóm khách hàng             |
| $\heartsuit$ |                                                | Tất cả khách hàng                   |
| \$           |                                                | 2                                   |
|              | 0/160                                          | Ma uu dai                           |
|              | + Mã khuyến mãi + Thời hạn sử dụng + Họ và tên | 3 Vui lõng chọn str dili            |
|              | ⊥ Gửi thứ                                      | Gửi trong khoảng thời gian quy định |
|              |                                                | X Huỳ bỏ → Gửt tin nhân ngay        |
|              |                                                | 🗈 Lưu nháp                          |
|              |                                                | 5                                   |

# 5-4/ Cảm ơn sau khi mua hàng

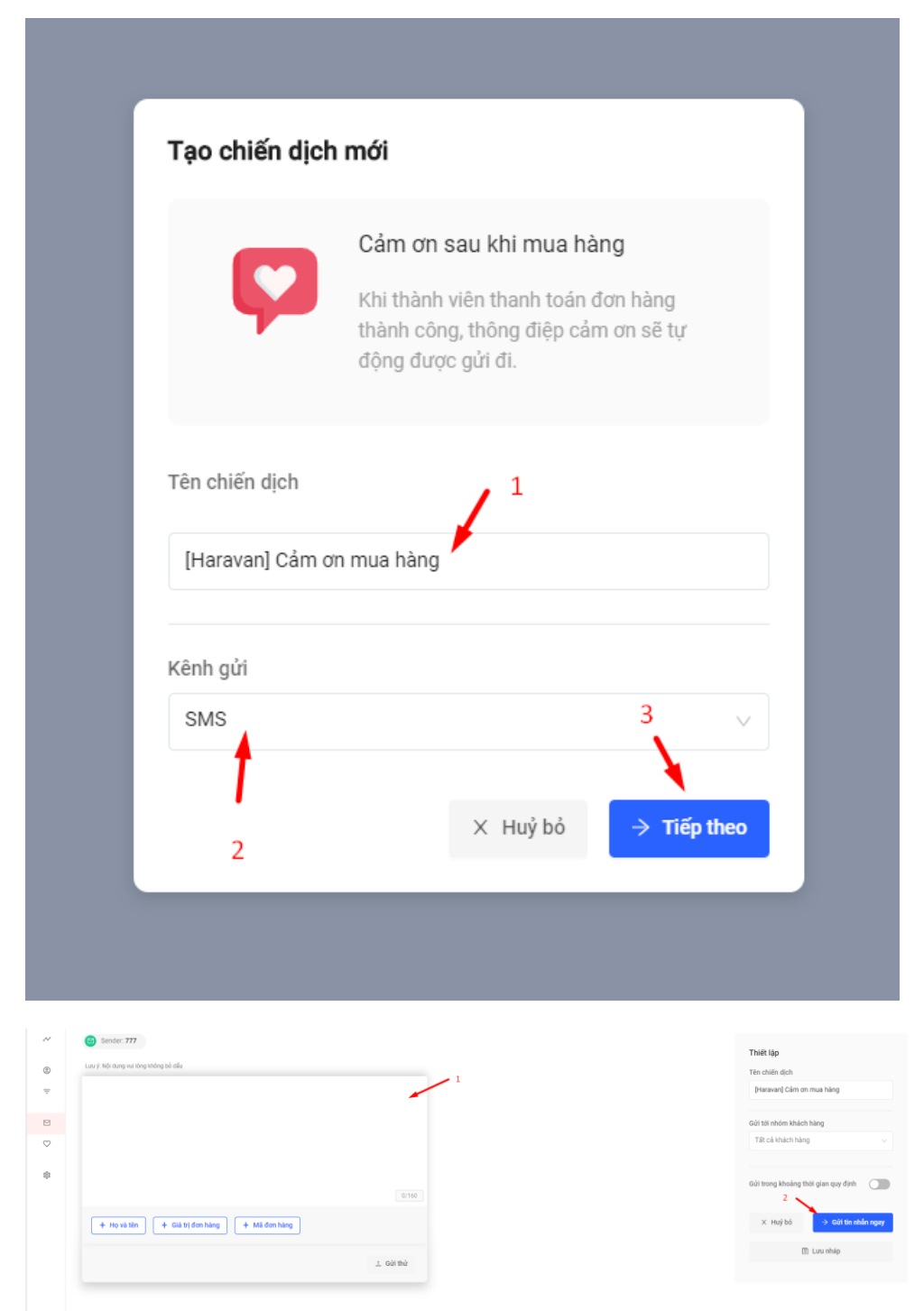

5-5/ Gợi nhớ khách hàng mua hàng

### Tạo chiến dịch mới

| , Tîm kiếm                                                                                     | Tất cả                                                                   | Gửi thông báo Chiến dịch tự động Cá nhân                                                     |
|------------------------------------------------------------------------------------------------|--------------------------------------------------------------------------|----------------------------------------------------------------------------------------------|
| -                                                                                              | \$ <b>=</b>                                                              |                                                                                              |
| Gửi thông báo                                                                                  | Gửi thông báo kèm ưu đãi                                                 | Chúc mừng sinh nhật                                                                          |
| Gửi thông điệp bạn muốn truyền tải đến cho<br>khách hàng của bạn.                              | Gửi chương trình ưu đãi hấp dẫn đến cho<br>khách hàng của bạn.           | Tự động gửi lời chúc mừng sinh nhật kèm<br>voucher quả tặng vào sinh nhật của khách<br>hàng. |
| Ç                                                                                              |                                                                          | <b>**</b>                                                                                    |
| Cảm ơn sau khi mua hàng                                                                        | Gửi thông báo thăng hạng                                                 | Gợi nhớ khách hàng trở lại mua hàng                                                          |
| Khi thành viên thanh toán đơn hàng thành<br>công, thông điệp cảm ơn sẽ tự động được<br>gửi đi. | Gửi tin nhần thông báo cho khách hàng biết<br>khi thăng hạng thành viên. | Gửi khuyến mãi cho các khách hàng chưa trở<br>lại mua hàng sau 1 thời gian.                  |
|                                                                                                |                                                                          |                                                                                              |
|                                                                                                |                                                                          |                                                                                              |

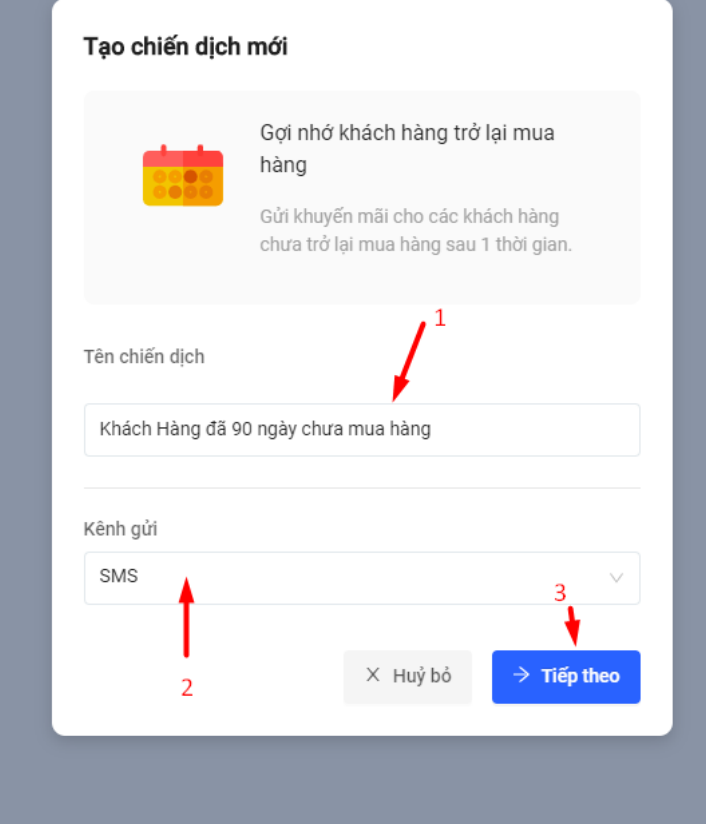

Tương Tự Gửi Thông Báo Kèm Ưu Đãi, mình có các bước như sau

| ~            | Sender: 777                                            | W- 105 10                                  |
|--------------|--------------------------------------------------------|--------------------------------------------|
| ٢            | Luruy): Néji dang wai lèng không bố ciấu               | Thiết lập<br>Tên chiến dịch                |
| Ŧ            |                                                        | Khách Hàng đã 90 ngày chưa mua hàng        |
|              |                                                        |                                            |
|              |                                                        | Gửi tới nhóm khách hàng                    |
| $\heartsuit$ |                                                        | Tất cả khách hàng $\lor$                   |
|              |                                                        |                                            |
| 100          |                                                        | Khách hàng sẽ nhận được tin nhấn sau       |
|              | 0160                                                   | <ul> <li>90 ngày không mua hàng</li> </ul> |
|              | + Mã khuyến mãi     + Thời hạn sử dụng     + Họ và tên | Mã ưu đãi                                  |
|              | L Gửi thứ 3                                            | Vui lòng chọn ưu đãi                       |
|              | Vai lóng nhập nởi dụng SMS.                            | Gửi trong khoảng thời gian quy định        |
|              |                                                        | X Huỷ bỏ → Gửi tin nhân ngay               |
|              |                                                        | 🗈 Lưu nháp                                 |

Như vậy mình đã hoàn tất cách tạo chiến dịch Nhắc Nhở Khách Hàng Mua Hàng